# 【CTFshow】misc入门总结

# 原创

 Sunlight\_316
 ● 7 2022-01-29 10:24:31 发布
 ● 371 ℃ 收藏 1

 分类专栏:
 CTF show 文章标签: python web安全 安全

 版权声明:
 本文为博主原创文章,遵循 CC 4.0 BY-SA 版权协议,转载请附上原文出处链接和本声明。

 本文链接:
 https://blog.csdn.net/weixin\_51614272/article/details/122737372

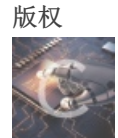

CTFshow 专栏收录该内容

6 篇文章 0 订阅 订阅专栏

图片篇(基础操作)

misc1

直接看图

ctfshow{22f1fb91fc4169f1c9411ce632a0ed8d}

# misc2

查看文件头,发现是png文件,将后缀改为png直接打开就是flag

| III misc2.txt - 记事本                      | _ | × |
|------------------------------------------|---|---|
| <del>文件(F) 編輯(E)</del> 格式(O) 查看(V) 帮助(H) |   |   |
| 塒NG                                      |   | 1 |
|                                          |   |   |
|                                          |   |   |

 IHDR □? □ 嘟F6 □sRGB 锁? □gAMA 睆□黙□ pHYs □t □t□皋x □敏DATx^磔;r?防q Er0?假;權疑ばN渳?'R(e?rbi□?\□尨

 你A瘊姣邬谬e??/.?!t+?瓒aK佐□ ain ??'□塎蠿 {朆橿□薹 铁M\滠?踍卉C鷢n?撓□N贐2'X汋?>□岫酞齵?O6)誐□折Q)6/Ff□,雥驋零朣\

 □?杜幜m澑;|N=oBxh€??!^□<?</td>

 Z□+ e渢倎+蝙鉆飅瑧}K □ 眄/r埏) 戌茯匎՝ 伟v箛??鵚黚[曝Y2?撶□途犧?成酞?x滞~B蒞 Xv鈩鴫□□鞴□]瓺I^挏82F主t□翲 鲒据 sa?振?\

 歡焙?囶套□\_t≌広?)M}娴籼| 赬輄26? Y 笋蝮籡w 帺竢无? 耵痽>?即□?y'磇h朓m?锋馭违?螫=??保?篌?? 玮?鵾鷑~莆□j?A籐砩t 4巘屋董

 n岃g...撤?疌 籇很邈媱?x拈?鰳 鋒籃篺?叻b谨Xc樯箍ナ崮¨ KE!]抳?6缤□{L□Gf廆掀n甈R敌 I?插□緒顒n? s 翙鸧fBx陘巛 ?蟆=€窕

 鴻贊|搗0€□u濩 □瓧↔~?缰璱譳R潽鲖??唏肟 ?eWm蹳3 jw鹕?檠,域幏 Ba? 私\?7鯯O鍉31x" Qez?怯艝沅"7?/□箵昗O骟y □&?h謠i

 □? ?gd 4荏鮡床脥佑?□= ?躝霡;?擴 輻劫n:僜^]链}JO事蒁f咭,??錽o □□?wle~<@X町懬衞@檪荦□i竺?膕/睽□?{ c] 鎵>'V C

?鈘w??兪□?帡罘租飛NH塹砥\q□&Y秒荲鹬} 蜘??笕 庇f?F 禰挫柜 □j?q;N□?忹埄馊漶\*?韒`矑倨鰍□瀋(?鱫EM6&锇□O.嗣纂 瞳訛9鳥鞘 = 5%k□u□籉h鶋顁□漞#?;□%浴`□,7qy?狼?v n捜/扏喈?\$□□i杋钽m&蜱>m癡y鮱噞r?O褂朮 泮[铈L<?\?F侈□罨H終岫蘣磽(h)611郊啐鉍 狪□弙稯蹞V航辙俕容铝彆H8彇旗8%螺奈{F?眛□蓷頨 g 賘锂m鼷□? ?鳅氦x깩 嘘醒椾q?玟渜w||顾[b?□W捭3磔瞎剘枯f灸\$繐芝Y顴霏R{ 鱕碇擓?飵U□%贶疥□; 檹皱ww□e? 藋幼D晤|捛□? ?鎶T鰏?歟汑x? 迺九壌{ 藊\?盹9?wYK,擁跑X繉o媥?GI 藶□溲供2麨 髦X鎦?úw 迚Ae'd泅?嗜-{藿鱼€?18[ c,)?甇□□c焾□移\矻□?醜傒惙径爝ĸO2迯?莲d筀Yb?螇Bvrs□□□?6i.X锱霏V锞5扯v?ae? 竨";□曥讂惫鬨q?2\_紥Q~Tv □昣穥寧欧?産擎/□? ;雖□坯璟飡k,s貓?€[fi煏?□煫\_磺Y.6棡+N□G W9槽ji髦□y鉶?y10?胙>沲肪rXm+?= 釄□h □m?□溬轱/?#窊?协□yG?涼兇驘膆?本k齿t蕵 ?□煶d&刕鰘偏菫?\$牚朓q咿?減辊?F俑{ 钪?燷 寈馍? @狹龎R细k?W頄走□只示u雥昬?甭骶 蚤旕凈O2v□5濘22x2;]缝褞顄蝤??y'竝潎?□霣鈧□起孵u牎熾搽\$□垘?Z? m z?(??S粛莘鎰??津□芣彩'(wv槩LAy衲%?蒿? OH懾□?9踅儇龆?貼 鰔犀Gl啥 □?□?汋瞇?蹙?铹躏F 鍝洁汞w嬜棉D1畑l? h樁?谶3d 画?;茱均j€曼Es 鬻阕MZ7n戒詉€?□8咥e椪瓁螺鷠虷□患?~? O`箛?n锃 ?□壉?p□+s5□}??麚魳?妻鳧滕U]□P痺□+,筚 ]橰□芻 ?圌Kr^q獥 d頢嵧E鐘S?屣9支{□腺鶯?嗩?禀鉿l?昡淧筼慚践t渃,夨嫨鍵o?io) 3x17锵\_

第1行,第1列 100% Windows CRLF Stanspht\_316

### misc3

下载Honeyview直接打开bmp文件

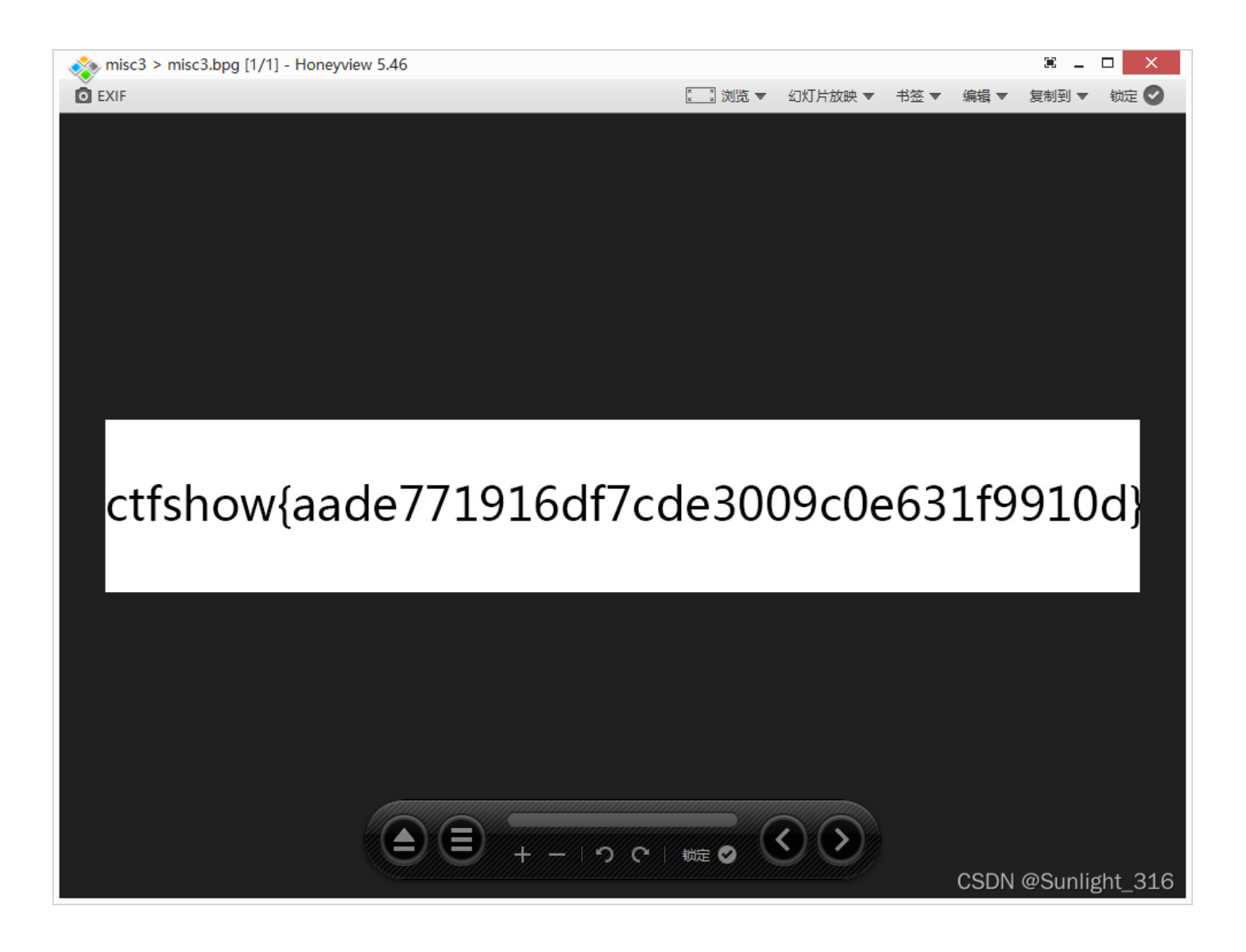

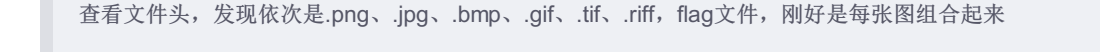

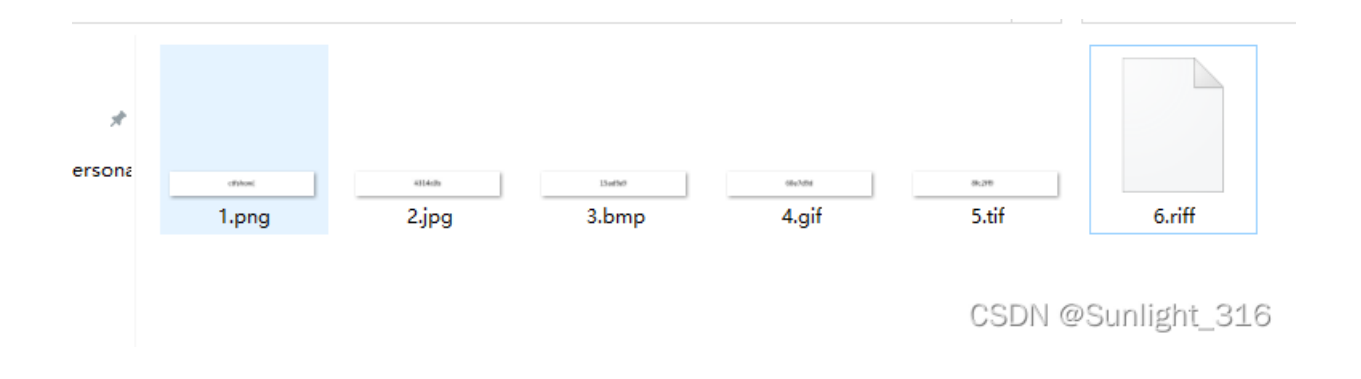

# 图片篇(信息附加)

misc5-7

直接用打开010打开搜索flag相关信息得到flag

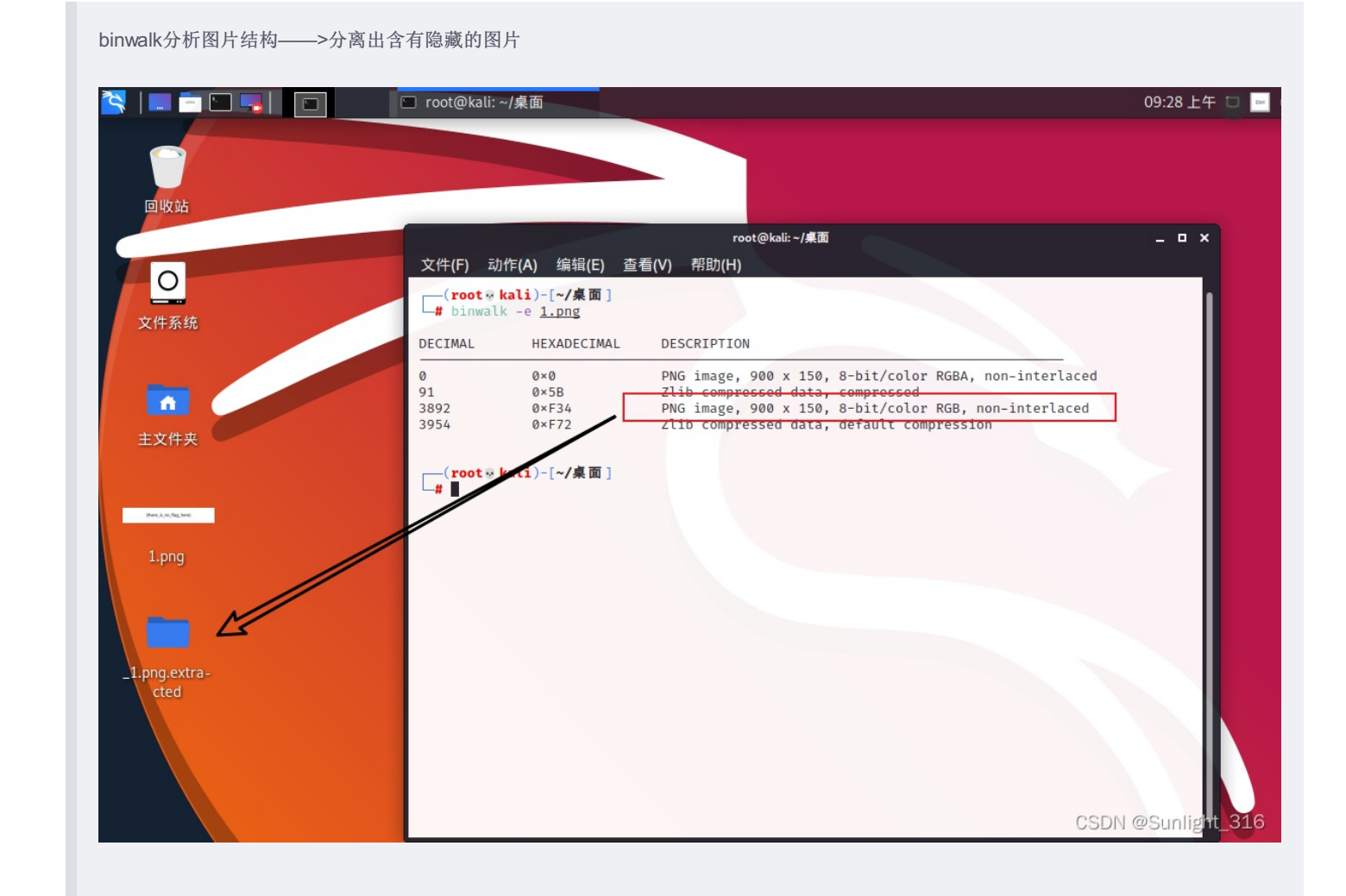

# misc9

直接用打开010打开搜索flag相关信息得到flag

# misc10

#### binwalk分析图片结构——>分离出含有隐藏的zlip信息

| 📉   🗖 🗖 🗖 📕 🗗         | ▶ 10E5 (~/桌面/_1.png.ext 🖸 root@kali: ~/桌面 📄 _1.png.extracted - 文件                                                                                                    | 09:32 上午 🗖 🔤 🌒 🌲 😌 🛛 🖴 😋                                 |
|-----------------------|----------------------------------------------------------------------------------------------------|----------------------------------------------------------|
| 回收站                   |                                                                                                    | • x                                                      |
| <b>○</b><br>文件系统      | DECIMAL     HEXADECIMAL     DESCRIPTION       0     0×0     PNG image, 900 x 150, 8-bit/color RGB, non-interlaced       1382     0×566     Zlib compressed data, default compression       4325     0×10E5     Zlib compressed data, default compression       (root * kali)-[~/\$\$]     Image                                                                                                    | 打开(O) ▼ ■<br>1 ctfshow{353252424ac69cb64f643768851ac790} |
| 主文件夹                  |                                                                                                    | r.                                                       |
| -1.png.extra-<br>cted | <ul> <li>              ↑ ↑ ↑ ↑ ↑ (root/桌面/_1.png.extracto/)      </li> <li>             役名             ○ 文件系统             ○ 文件系统             10ES             10ES             10             10</li></ul> |                                                          |
|                       | <ul> <li>■ 文档</li> <li>2 音乐</li> <li>■ 图片</li> <li>■ 105</li> </ul>                                                                                                    | CSDN @Sunlight_316                                       |

# misc11

提示: flag在另一张图里。

这个图有两个IDAT块,而且没有隐写其他的数据,试着把第一个IDAT块的数据删除,然后另存为一张新图片,这个过程可以手动操作,也可以使用tweakpng工具。

# misc12

提示: flag在另一张图里。

```
和上题一样的提示,所以思路是一样的。不过这题有30个IDAT块,用PNGDebugger跑了一下,发现没有出错的IDAT块…
```

需要删掉前8个IDAT块,用tweakpng工具更方便

# misc13

一个关键的提示:这个图片的IDEN块不是0,是有数据的,查看数据得知:

| 0D70h:  | <b>C8</b> | 25        | FD   | 0E  | 88         | 1D | 51 | 01       | 6B             | 37  | 8B  | E0  | <b>B</b> 8 | FB       | 26       | 5E        | È%ý.^.Q.k7‹à_û&^                      |
|---------|-----------|-----------|------|-----|------------|----|----|----------|----------------|-----|-----|-----|------------|----------|----------|-----------|---------------------------------------|
| 0D80h:  | F6        | 43        | 9F   | 39  | 23         | D4 | 03 | B4       | 02             | D8  | 29  | 2B  | 2A         | 4E       | 2D       | <b>C8</b> | öCŸ9#Ô.′.Ø)+*N-È                      |
| 0D90h:  | 93        | 50        | B1   | 8D  | <b>B6</b>  | 1C | 40 | 15       | 43             | 1E  | 51  | D1  | D9         | 14       | 3C       | BF        | "P±.¶.@.C.ÓÑÙ.<;                      |
| ODA0h:  | 9F        | 20        | 86   | 87  | <b>C</b> 9 | 25 | 7C | CA       | 03             | 97  | 36  | 80  | F3         | 37       | 9D       | 32        | Ÿ †‡É% Ê6€ó7.2                        |
| 0DB0h   | 28        | FC        | 16   | 70  | <b>B7</b>  | F7 | 60 | C7       | 02             | DB  | 70  | 67  | DB         | C6       | DO       | C5        | () L. cmC ÛlgÛÆÐÅ                     |
| 0DC0h   | D5        | 45        | CE   | F5  | FO         | DC | 88 | 30       | 64             | 50  | 17  | 25  | 38         | 70       | 96       | 00        | ÕETõàÜ^=d\ %·L=                       |
| ODDOh · | 82        | FQ        | P1   | 57  | 40         | 55 | 22 | 40       | 00             | 60  | op. | 20  | 20         |          | 60       | Š.        | ù+₩Tï3@ È Æ+ä :                       |
| ODF0h.  | D4        | 63        | hΑ   | 74  | B9         | 66 | 85 | 73       | 86             | 68  | AA  | 6F  | 4B         | 77       | BO       | 20        | Oc tif sthaoKwoł                      |
| ODEOh   | 21        | 61        | 14   | 65  | 53         | 36 | 45 | 65       | 54             | 33  | 34  | 65  | 78         | 61       | 25       | 34        |                                       |
| 0E00h   | DD        | 38        | N.   | 66  | AB         | 35 | 10 | 31       | 95             | 38  | 16  | 62  | 82         | 37       | BA       | 65        | Ý8īf«5 1•8 b 7ºe                      |
| 0F10h:  | 45        | 34        | VF   | 32  | 54         | 64 | 7F | 37       | 34             | 64  | F4  | 65  | F1         | 36       | FA       | 66        | F412Td~7:däeñ6úf                      |
| 0E20h:  | E5        | 34        | łł   | 31  | 07         | 32 | 10 | 66       | 54             | 38  | E1  | 33  | 32         | 39       | F9       | 61        | õ4.1.2.fT8ñ329éa                      |
| 0F30h:  | 60        | 70        | 94   | 28  | 62         | F7 | A1 | CA       | AZ             | 24  | 8F  | 7F  | B8         | 2A       | AC       | 1F        | 1)"(bc:ʧ\$Ž~ *¬.                      |
| 0E40h:  | A1        | 93        | E3   | FF  | 9E         | 13 | 00 | AF       | 30             | 88  | 2A  | 73  | 79         | E6       | 9E       | 49        | : "㟟 0^*svöŸT                         |
| 0E50h:  | 20        | D1        | (85) | 44  | 93         | 13 | F7 | 35       | D1             | 85  | 25  | 55  | 17         | 06       | 9E       | EA        | Ñ.,, ". ÷5Ñ.,%U., žê                  |
| 0F60h:  | <b>B9</b> | 59        | 90   | H   | 15         | 3E | 79 | B2       | A6             | 4D  | C3  | 17  | ÂĂ         | 70       | 12       | 31        | 1YeC. ?v2!MÃ. al. 1                   |
| 0E70h:  | 25        | 03        | FF   | -H  | AB         | C8 | 63 | 70       | BE             | CE  | 10  | DB  | 4F         | D4       | 70       | 35        | %, bb «Èc 1 ¾ Ť, ÛNÔ35                |
| 0F80h:  | D6        | 43        | BD   | B   | FF         | 70 | 50 | 1A       | 78             | 1B  | 7F  | 02  | 60         | 79       | 53       | 32        | ÖC%³ÿ \.x]vS2                         |
| 0E90h   | 74        | 70        | C4   | 3E  | 67         | 2E | 74 | B2       | 47             | 17  | 54  | C1  | AG         | E5       | 6F       | FD        | $z   A > = t^2 G T A^{\dagger} a_0 i$ |
| OFA0h:  | 38        | <b>C5</b> | 68   | OF  | Via.       | 89 | 93 | 39       | 04             | D5  | A7  | DE  | 27         | 14       | 58       | 90        | 8ÅÈ. T% "9. Õ§R'. X@                  |
| 0EB0h   | 96        | 40        | 1F   | 58  | λ¥.        | 90 | 92 | 92       | 39             | AR  | A4  | 3B  | D3         | ĊA       | 31       | 09        | -I [Re''9«¤'ÓÊ1                       |
| OFCOh:  | co        | 59        | FA   | E3  | 0          | 54 | 23 | DC       | DC             | 34  | C8  | DE  | 34         | 90       | 35       | AO        | ÀYêó.7#ÜÜ4Èb:@5                       |
| OFDOh:  | A7        | AB        | D5   | 56  | 45         | BC | 50 | 3E       | 54             | 50  | D2  | 40  | DD         | B6       | 14       | 70        | §«ÕVE%12TPÒ@ݶ. }                      |
| OFFOh   | FC        | DC        | FF   | 33  | D2         | 2  | 35 | CO.      | 72             | BB  | 97  | 92  | BE         | 50       | 89       | 23        | üÜb3Òr5Àr»-'%\%#                      |
| OFFOh   | 88        | RR        | 53   | 80  | 17         | H  | FQ | 63       | 14             | 74  | RQ  | 66  | 85         | 73       | 86       | 68        | $\hat{S}$ oùc tif sth                 |
| 0E00h   | 44        | 65        | 4B   | 77  | BO         | Ж  | 21 | 61       | 14             | 65  | 53  | 36  | 45         | 65       | 54       | 3/1       | ackwod la es6¥eT4                     |
| 0E10b   | 24        | 26        | 79   | 62  | 25         | 2  |    | 20       |                | 66  | AR  | 37  | 10         | 22       | 05       | 20        | 46xc%4Ý8if#7 3.9                      |
| 0E20h   | 16        | 62        | 82   | 37  | RA         | 65 | 45 | 62       | 70             | 32  | 54  | 64  | 76         | 31       | 34       | 64        | b 7ºeEbl2Td~1.d                       |
| 0E30h   | E4        | 65        | E1   | 36  | FA         | 65 | S. | 3/       | 16             | 31  | 07  | 32  | 10         | 66       | 54       | 38        | 3eñ6úeõ4 1 2 fT8                      |
| 0E40b   | E1        | 22        | 22   | 20  | EQ         | 61 | N. | 70       | 20             | 55  | 50  | D5  | 25         | 44       | 56       | CD.       | 62296all+6à0>Dat                      |
| 0E50b   | ~         | 0         | 52   | 45  | 25         | 70 |    | 06       | 20             | 41  | 76  | EO  | 65         | 40       | EA       | DA.       | ÈÈóV/v2 bAvùnTä                       |
| 0E60b   | RD        | 00        | 08   | 02  | 68         | 82 | 20 | 27       | 62             | 57  | 36  | 21  | AE         | RR       | 60       | 65        | % @'b3% 'bW>1_wle                     |
| 0E70b   | 42        | 00        | 20   | 12  | 50         | 04 | 60 | 54       | 67             | E/  | 54  | 22  |            | ED       | AE       | 50        | £ £C1 i\$c37", i V                    |
| 0E80h   | 05        | 06        | CE   | C7  | BE         | 74 | EB | F-       | 65             | 0F  | 06  | 16  | C0         | 81       | SE       | 16        | ÎC%tëÆoŸ É                            |
| 0E00b   | EG        | 35        | DE   | 70  | 16         | DE | 00 | 1        | 07             | 65  | 02  | 20  | 20         | 54       | 54       | 20        | 67:10b * e'%:77:                      |
| OEAOb.  | 22        | 2         | 06   | 10  | 20         | DA | 70 | 2        | PO.            | 60  | 00  | 0.0 | 97         | 20       | 45       | 02        | #Ã _Ôv/E1/2ŽŤ>V"                      |
| OEPOb.  | 1 1       | E1        | 22   | CE. | 00         | 05 | 15 | 70       | 56             | 62  | EC  | 50  | 00         |          | 24       | ×C        | 627 Jynhii în-                        |
| OFCOb:  | Sec.      | DE        | D5   | 02  | 14         | 20 | 70 | 10       | 66             | 02  | 01  |     | 25         | 2D       | 65       | 21        | G:Õ~   &¤' 5 ol                       |
| OEDOb . | 70        | 14        | 6    | A4  | 0          | 70 | 10 | 70       | 1              | 00  | 40  | DE  | 55         | 00       | 10       | 26        | (n/En/D) v/Å M3/2 V †                 |
| OFFOR:  | E2        | 42        | 20   | 10  | 64         | 62 | 2P | F7       | n <sup>4</sup> | 72  | 85  | E2  | 40         | 74       | 86       | 01        | 1~π_~D; yA.m%-1.1<br>3C0 ΔÈ:∸bs ć₩-+* |
| OFEON:  | 10        | 27        | 59   | 26  | 75         | 16 | 00 | 14       | 2              | 00  | 00  | 25  | EA         | 55       | 60<br>E1 | 75        | 766 TDE 15045-                        |
| 1000b   | 07        | 56        | CD   | 10  | 14         | 15 | EO | 44<br>P7 | CD             | 20  | 00  | 04  | CO         | 50       | A0       | 06        | ./00iDE. /u/a~                        |
| 1010br  | 05        | 20        | 05   |     | 22         | 15 | 12 | D/       | 00             | 22  | 20  | 62  | 45         | 41       |          | 27        | .vik∝.a 1;N Ae .                      |
| 1020h   | 74        | 5B        | 96   | 00  | 23         | 40 | 12 | 45       | 39             | - / | 59  | 167 | 70         | 41<br>0D | 00       | 57        | ., 2.#1. ****90#Aµ7                   |
| 102011: | TA        | 00        | 00   | 00  | 02         | 49 | 45 | 40       | 44             | 00  | C ( | 07  | 10         | OD       | OF       |           | zag}(.                                |

CSDN @Sunlight\_316

```
那0DE1的这个位置的flag不就是正确的flag了吗
隔一个16进制数取一个
```

### 脚本:

# misc14

binwalk分析图片结构,-e解不出来,直接用dd命令分离出文件:

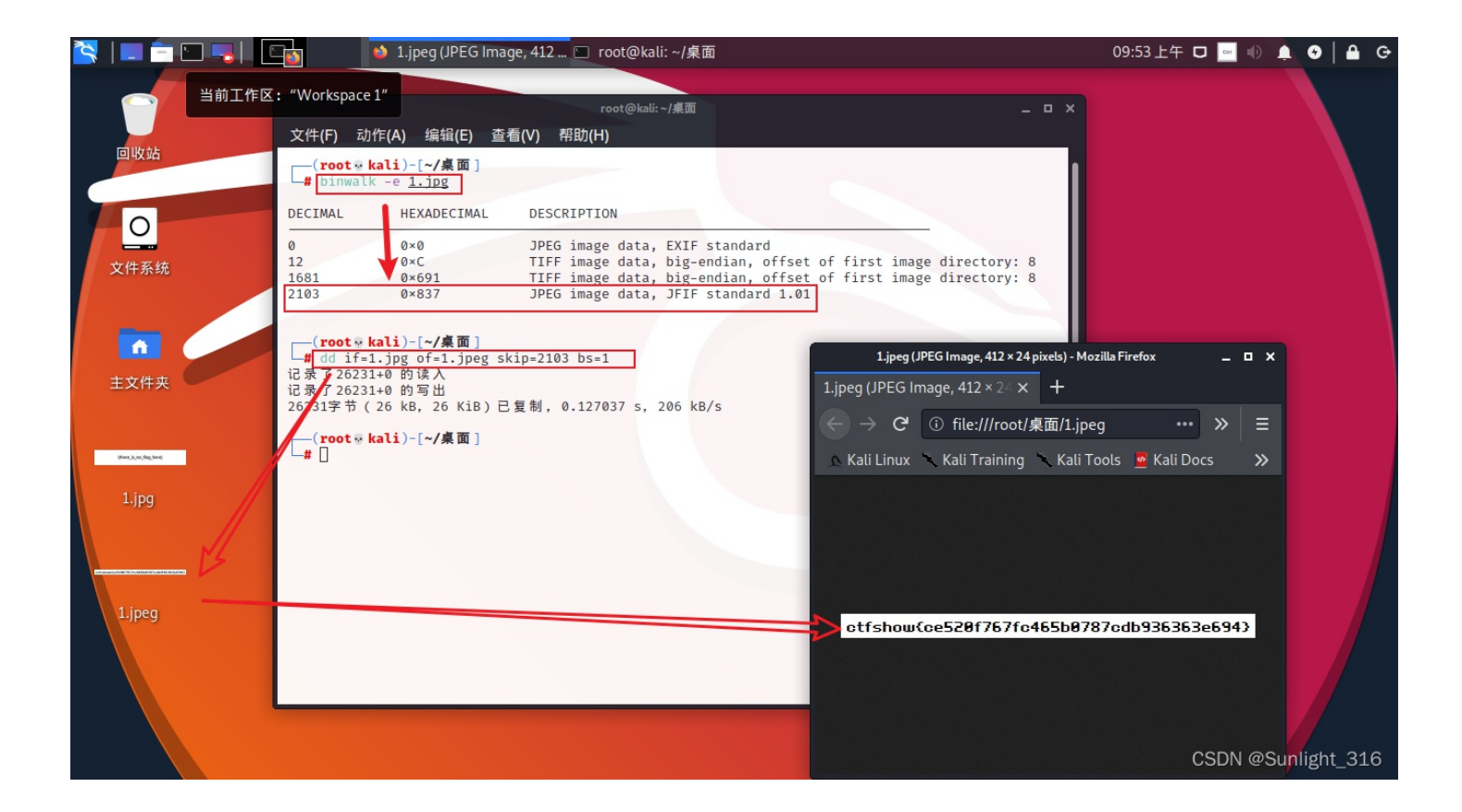

直接用打开010打开搜索flag相关信息得到flag

# misc16

binwalk分析图片结构——>分离出含有隐藏的LZMA信息,直接可以打开就是flag

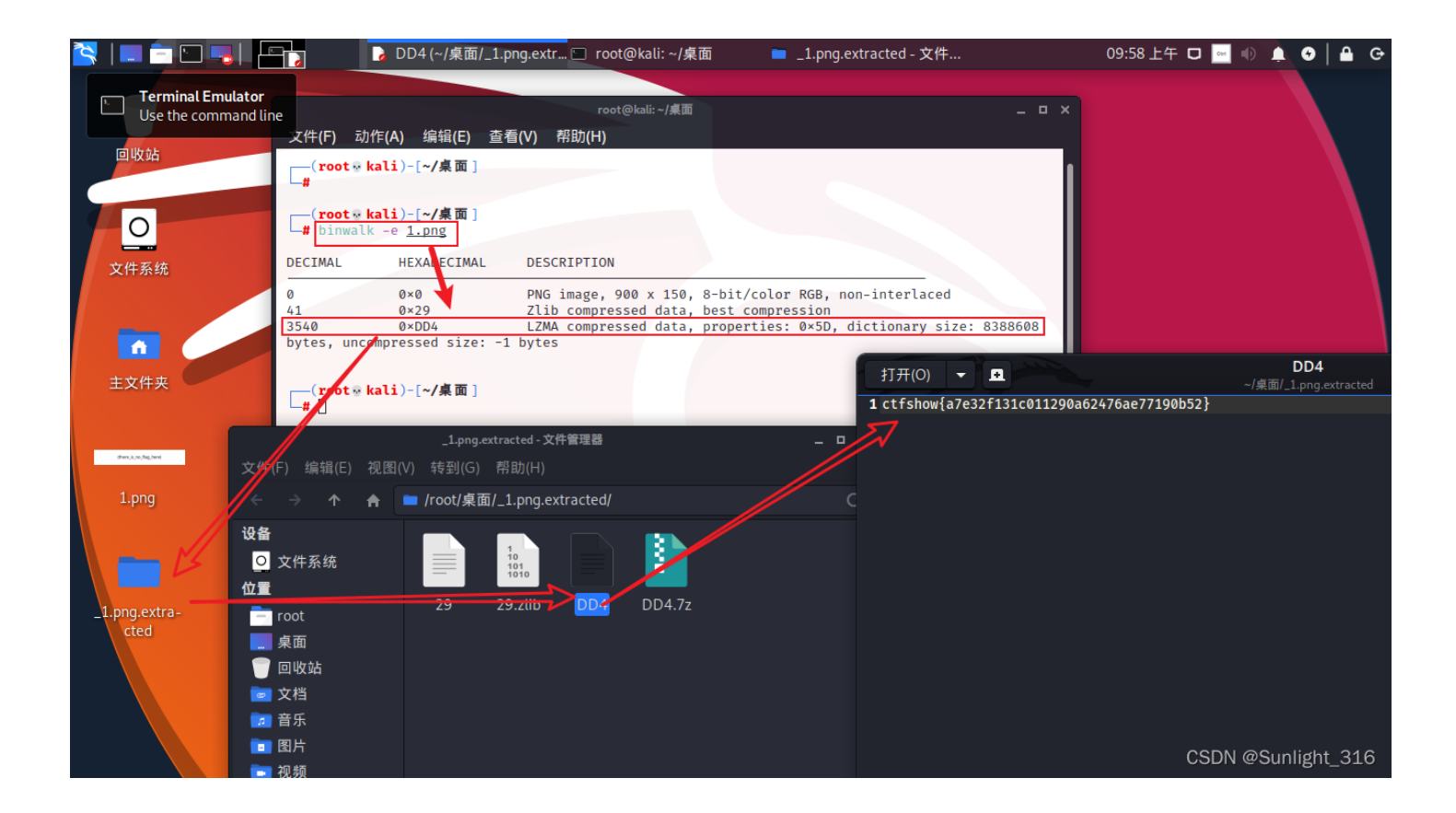

binwalk分析得出有一个bzip,但是什么都分离不出来 用zsteg试试,发现有额外隐藏的数据 steg -E "extradata:0" misc17.png > 1.txt 把隐藏的数据分离到1.txt 用binwalk分离1.txt得到flag

| 📉   💷 💼 💷 📕 💷                              | □ root@kali: ~/桌面                                                                                                    | 10:08 上午 🗖 🕕 🌲 😔 🔒 🕒 |
|--------------------------------------------|----------------------------------------------------------------------------------------------------|----------------------|
| Troot                                      | root@kali:-/桌面                                                                                                    | . = x                |
| 回收站<br>文件系统<br>上txt.extrac-<br>teC<br>主文件夹 | <pre>(root * kali)-[~/#] (root * kali)-[~/#] (</pre> |                      |
| 1.png<br>_1.png.extra-<br>cted<br>1.txt    | (root * kali)-[-//森面]<br>Zsteg -E "extradata:0" 1.png > 1.txt<br>↓ binwalk -e 1.txt<br>DECIMAL HEXADECIMAL DESCRIPTION<br>497 0×1F1 bzip2 compressed data, block size = 900k<br>↓ (root * kali)-[~/桌面]                                                                                                    | CSDN @Sunlight_316   |

# misc18-23

用 exiftool 查看图片的具体信息,有的点开属性也可以

misc21: 提示: flag在序号里。 序号ASCII码转成字符: hex(X&Ys) 所以flag是信息中X和Y一段一段转成16进制再组合起来:

misc22: 缩略图隐写 exiftool -ThumbnailImage -b misc22.jpg > 1.jpg //缩略图隐写

misc23:时间中的+08:00指的是时间要加8个小时,改成东八区时间

# misc41

F001是突破点,这个位置有大量F001,看起来组成了某种形状,010打开图片,搜索F001,全部高亮!形状就是flag

# 图片篇(文件结构)

misc24-36

用tweakpng打开发现CRC校验错误,说明要改宽高了 修改png,jpg,gif,bmp四种图片文件的宽高 png:前四位是宽,后四位是高 jpg:前两位是高,后两位是宽 bmp:前四位是宽,后四位是高,但是是倒着写 03 B6——>写成B6 03

先打开属性,确定目前宽高数据,再转换成十六进制在010中找,就很容易找到

#### • 用脚本直接爆破出png,jpg正确的宽高

• 原理就是根据CRC32算出宽高来

| a. png 隐写. pn | g  |    |    |     |    |    |    |    |    |    |    |    |    |    |    |    |       |     |         |   |   |
|---------------|----|----|----|-----|----|----|----|----|----|----|----|----|----|----|----|----|-------|-----|---------|---|---|
| Offset        | 0  | 1  | 2  | 3   | 4  | 5  | 6  | 7  | 8  | 9  | A  | В  | C  | D  | E  | F  |       |     |         | 1 | n |
| 00000000      | 89 | 50 | 4E | 47  | OD | ΟA | 1A | ΟA | 00 | 00 | 00 | OD | 49 | 48 | 44 | 52 | IPNG  |     | IHD     | R |   |
| 00000010      | 00 | 00 | 01 | F 4 | 00 | 00 | 01 | A4 | 08 | 06 | 00 | 00 | 00 | СВ | D6 | DF | ô     | ¤   | ËÖ      | ß |   |
| 00000020      | 8A | 00 | 00 | 00  | 09 | 70 | 48 | 59 | 73 | 00 | 00 | 12 | 74 | 00 | 00 | 12 | 1     | pHY | 's t    |   |   |
| 00000030      | 74 | 01 | DE | 66  | 1F | 78 | 00 | 00 | ΟA | 4D | 69 | 43 | 43 | 50 | 50 | 68 | t þf  | х   | MiCCPP  | h |   |
| 00000040      | 6F | 74 | 6F | 73  | 68 | 6F | 70 | 20 | 49 | 43 | 43 | 20 | 70 | 72 | 6F | 66 | otosl | nop | ICC pro | f |   |
| 00000050      | 69 | 6C | 65 | 00  | 00 | 78 | DA | 9D | 53 | 77 | 58 | 93 | F7 | 16 | ЗE | DF | ile   | хÚ  | SwXI÷ > | ß |   |

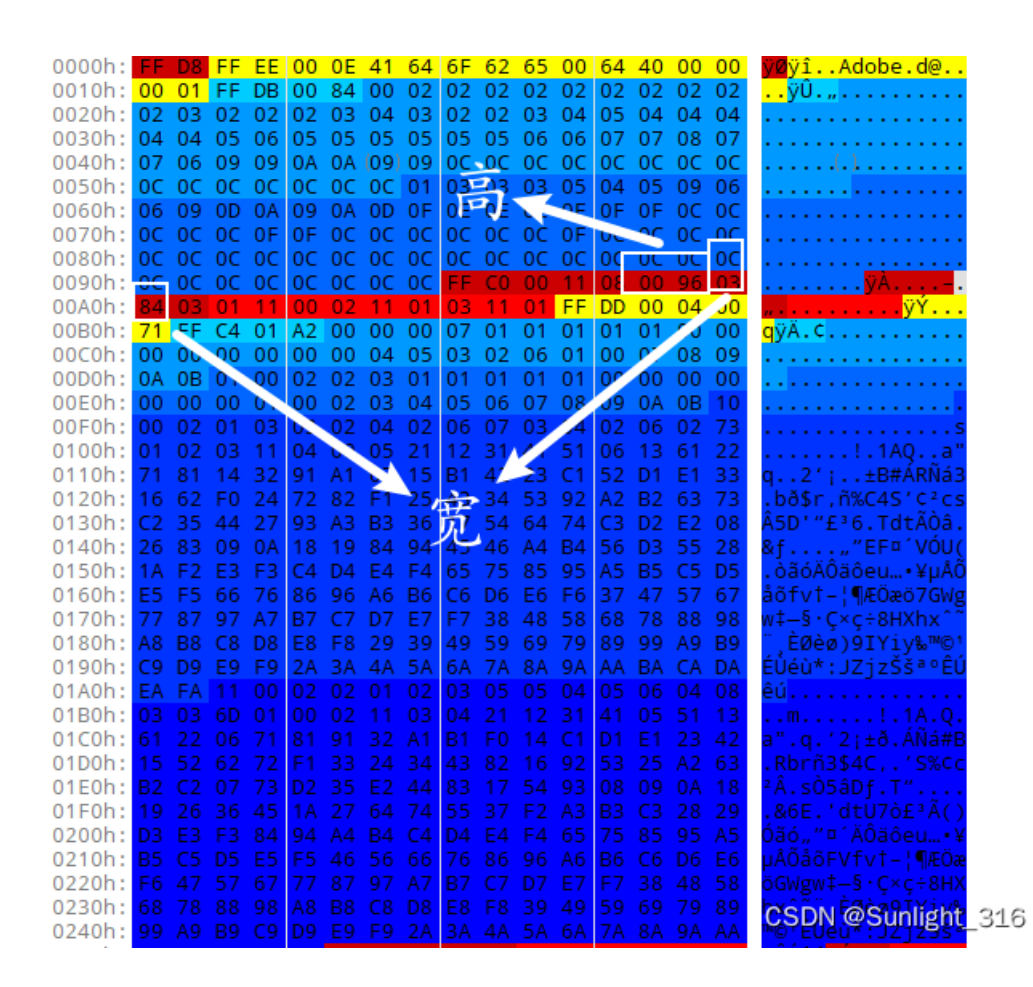

| chall misc30 | ).bm                   | p             |               |                        |                        |                        |                        |                        |    |                        |                        |                        |               |                        |                        |    |          |          |      |     |
|--------------|------------------------|---------------|---------------|------------------------|------------------------|------------------------|------------------------|------------------------|----|------------------------|------------------------|------------------------|---------------|------------------------|------------------------|----|----------|----------|------|-----|
| Offset       | 0                      | 1             | 2             | 3                      | 4                      | 5                      | 6                      | 7                      | 8  | 9                      | 10                     | 11                     | 12            | 13                     | 14                     | 15 | ANSI ASC |          |      | CII |
| 00000000     | 42                     | 4D            | 50            | 87                     | 06                     | 00                     | 00                     | 00                     | 00 | 00                     | 36                     | 00                     | 00            | 00                     | 28                     | 00 | BMP‡     |          | 6    | (   |
| 00000016     | 00                     | 00            | в6            | 03                     | 00                     | 00                     | 96                     | 00                     | 00 | 00                     | 01                     | 00                     | 18            | 00                     | 00                     | 00 | P        | -        |      |     |
| 00000032     | 00                     | 00            | 1A            | 87                     | 06                     | 00                     | 12                     | 0B                     | 00 | 00                     | 12                     | 0B                     | 00            | 00                     | 00                     | 00 | +        |          |      |     |
| 00000048     | 00                     | 00            | 00            | 00                     | 00                     | 00                     | FF                     | FF                     | FF | FF                     | FF                     | FF                     | FF            | FF                     | $\mathbf{F}\mathbf{F}$ | FF |          | ŸŸŸŸ     | ŶŶŶŶ | ŸŸŸ |
| 00000064     | $\mathbf{F}\mathbf{F}$ | $\mathbf{FF}$ | $\mathbf{FF}$ | $\mathbf{F}\mathbf{F}$ | $\mathbf{F}\mathbf{F}$ | $\mathbf{FF}$          | FF                     | FF                     | FF | $\mathbf{F}\mathbf{F}$ | FF                     | FF                     | FF            | $\mathbf{F}\mathbf{F}$ | $\mathbf{F}\mathbf{F}$ | FF | ŸŸŸŸŸ    | YYYYY    | ŶŶŶŶ | ŸŸŸ |
| 00000080     | $\mathbf{FF}$          | $\mathbf{FF}$ | $\mathbf{FF}$ | $\mathbf{FF}$          | $\mathbf{FF}$          | $\mathbf{FF}$          | $\mathbf{FF}$          | $\mathbf{F}\mathbf{F}$ | FF | $\mathbf{FF}$          | $\mathbf{FF}$          | $\mathbf{F}\mathbf{F}$ | $\mathbf{FF}$ | $\mathbf{FF}$          | $\mathbf{FF}$          | FF | ŸŸŸŸŸ    | YYYYY    | ŶŶŶŶ | ŸŸŸ |
| 00000096     | FF                     | $\mathbf{FF}$ | $\mathbf{FF}$ | $\mathbf{F}\mathbf{F}$ | FF                     | $\mathbf{F}\mathbf{F}$ | FF                     | FF                     | FF | FF                     | FF                     | FF                     | FF            | FF                     | FF                     | FF | ŸŸŸŸŸ    | YYYYY    | ŶŶŶŶ | ŸŸŸ |
| 00000112     | FF                     | $\mathbf{FF}$ | $\mathbf{FF}$ | $\mathbf{FF}$          | $\mathbf{FF}$          | $\mathbf{F}\mathbf{F}$ | $\mathbf{F}\mathbf{F}$ | FF                     | FF | $\mathbf{F}\mathbf{F}$ | $\mathbf{F}\mathbf{F}$ | $\mathbf{F}\mathbf{F}$ | $\mathbf{FF}$ | $\mathbf{FF}$          | $\mathbf{FF}$          | FF | <u> </u> | <u> </u> | ŶŶŶŶ | ŸŸŸ |

misc29: GIF有很多帧,将每一帧的高度都改高后,用Stegsolve查看,在第八帧即可发现flag

### misc37

用Stegsolve查看,flag在8、14、21、31、34帧中,拼接起来即可

### misc38

用APNG Disassembler来把每一帧分离出来,9、17、36、40帧中藏有flag

### misc39

```
不同帧之间的间隔时间来隐写
提取命令: identify -format "%T " misc39.gif > 1.txt,得到的一串36和37
36换成0,37换成1,得到一串01
由于无法整除8,就7个一组
```

### misc40

apng文件,使用工具APNG Disassembler, flag在记录详细信息的txt文件中, 用脚本把flag提取出来

```
flag=""
for i in range(28,69): #flag内容从28位开始
    f = open('apngframe'+str(i)+'.txt')
    s = f.read()
    flag += chr(int(s.split("/")[0][6:]))
print(flag)
```

### misc42

| 🦉 misc     | 42.png (D  | :\360data\重要数 | ■\桌面\MISC1\mis | c42\) - TweakPNG                                                   |        | _     |       | $\times$ |
|------------|------------|---------------|----------------|--------------------------------------------------------------------|--------|-------|-------|----------|
| File Ed    | it Insert  | Options Tools | ; Help         |                                                                    |        |       |       |          |
| Chunk      | Length     | CRC           | Attributes     | Contents                                                           |        |       |       | ^        |
| IHDR       | 13         | 09dad161      | critical       | PNG image header: 900×150, 8 bits/sample, truecolor, noninterlaced |        |       |       |          |
| IDAT       | 229        | 82402098      | critical       | PNG image data                                                     |        |       |       |          |
| IDAT       | 152        | b92a4a3e      | critical       | PNG image data                                                     |        |       |       |          |
| IDAT       | 191        | c29476bf      | critical       | PNG image data                                                     |        |       |       |          |
| IDAT       | 229        | edf7ecef      | critical       | PNG image data                                                     |        |       |       |          |
| IDAT       | 152        | 27413a3d      | critical       | PNG image data                                                     |        |       |       |          |
| IDAT       | 191        | e625bdc7      | critical       | PNG image data                                                     |        |       |       |          |
| IDAT       | 49         | 19eb9ca6      | critical       | PNG image data                                                     |        |       |       |          |
| IDAT       | 99         | d639e056      | critical       | PNG image data                                                     |        |       |       |          |
| IDAT       | 116        | af63a25f      | critical       | PNG image data                                                     |        |       |       |          |
| IDAT       | 102        | d71275b3      | critical       | PNG image data                                                     |        |       |       |          |
| IDAT       | 115        | b52964f0      | critical       | PNG image data                                                     |        |       |       |          |
| IDAT       | 104        | dce9d8bd      | critical       | PNG image data                                                     |        |       |       |          |
| IDAT       | 111        | 302cab3b      | critical       | PNG image data                                                     |        |       |       |          |
| IDAT       | 119        | 927d6671      | critical       | PNG image data                                                     |        |       |       |          |
| IDAT       | 123        | 6ef51781      | critical       | PNG image data                                                     |        |       |       |          |
| IDAT       | 48         | 98574538      | critical       | PNG image data                                                     |        |       |       |          |
| IDAT       | 55         | 866b95ae      | critical       | PNG image data                                                     |        |       |       |          |
| IDAT       | 56         | b7453fa4      | critical       | PNG image data                                                     |        |       |       |          |
| IDAT       | 99         | 4fb61643      | critical       | PNG image data                                                     |        |       |       |          |
| IDAT       | 98         | 5a119fab      | critical       | PNG image data                                                     |        |       |       |          |
| IDAT       | 100        | 657ddd89      | critical       | PNG image data                                                     |        |       |       |          |
| IDAT       | 48         | 285d6167      | critical       | PNG image data                                                     |        |       |       |          |
| IDAT       | 102        | 004bb013      | critical       | PNG image data                                                     |        |       |       |          |
| IDAT       | 57         | 295cc809      | critical       | PNG image data                                                     |        |       |       |          |
| IDAT       | 99         | f766e246      | critical       | PNG image data                                                     |        |       |       |          |
| IDAT       | 56         | 43c63bf5      | critical       | PNG image data                                                     |        |       |       |          |
| IDAT       | 100        | db79161d      | critical       | PNG image data                                                     |        |       |       |          |
| IDAT       | 51         | 593c043a      | critical       | PNG image data                                                     |        |       |       |          |
| IDAT       | 102        | 83743ec5      | critical       | PNG image data                                                     |        |       |       |          |
| IDAT       | 50         | 880d1337      | critical       | PNG image data                                                     |        |       |       |          |
| IDAT       | 49         | 052b586a      | critical       | PNG image data                                                     |        |       |       |          |
| IDAT       | 53         | 8d0a1dab      | critical       | PNG image data                                                     |        |       |       |          |
| IDAT       | 56         | 712ea884      | critical       | PNG image data                                                     |        |       |       |          |
| IDAT       | 101        | 97ce3152      | critical       | PNG image data                                                     |        |       |       |          |
| IDAT       | 55         | b492f5bc      | critical       | PNG image data                                                     |        |       |       |          |
| IDAT       | 48         | 2af91793      | critical       | PNG image data                                                     |        |       |       |          |
| IDAT       | 53         | 536bf91c      | critical       | PNG image data                                                     |        |       |       |          |
| IDAT       | 50         | c80b81b4      | critical       | PNG image data                                                     |        |       |       |          |
| IDAT       | 57         | 54a05f35      | critical       | PNG image data                                                     |        |       |       |          |
| IDAT       | 102        | 7e14cc9e      | critical       | PNG image data                                                     |        |       |       |          |
| IDAT       | 56         | 9241e311      | critical       | PNG image data                                                     |        |       |       |          |
| IDAT       | 57         | 346093e7      | critical       | PNG image data                                                     |        |       |       |          |
| IDAT       | 49         | 84c0fe39      | critical       | PNG image data                                                     |        |       |       |          |
| DNG EL-    | 51         | 7e90b560      | critical       | PNG image data                                                     | CSDN @ | Sunti | ght ( | 316      |
| Pino nie s | 3120, 4992 | bytes         |                |                                                                    |        |       |       | .:       |

用tweakpng打开分析一下图片,发现报了一堆错,使用pngdebugger分析,发现所有IDAT块的crc32值都是错误的将错误的IDAT块的crc-code提取出来,拼接起来转字符串即可得到flag

### misc44

用PNGDebugger打开,把信息导入到txt文件中 利用脚本把CRC OK的替换成1,CRC FAILED替换成0

### misc45

转成.bmp格式后,用binwalk提取即可,考察点是png和bmp像素点的读取方式(?)

### misc46

提取出GIF的详细信息 identify misc46.gif > message.txt

观察得到的信息,其中0+0、174+49、196+47这些是偏移量,用其来进行画图

#### 坐标提取:

```
f = open(r"C:\Users\95235\Downloads\misc46\message.txt","r")
x = f.readlines()
f.close()
f = open(r"C:\Users\95235\Downloads\misc46\out.txt","w")
for i in x:
    f.write(i.split("+")[1])
    f.write(" ")
    f.write(" split("+")[2][:2])
    f.write("\n")
f.close()
```

### misc47

### misc48

```
用010打开,发现提示统计FF的数量再减去1、ctfshow{}中包含32个字符 因为flag长度是32位,所以只需要统计前32个段
```

0 12 11 0 7 10 13 13 9 0 9 13 0 13 6 0 10 9 2 1 0 1 10 8 11 5 12 7 2 2 3 10

### 再分别转换成hex

```
s = [0,12,11,0,7,10,13,13,9,0,9,13,0,13,6,0,10,9,2,1,0,1,10,8,11,5,12,7,2,2,3,10]
f = '0123456789abcdef'
flag = 'ctfshow{'
for i in range(len(s)):
    flag += f[s[i]]
flag += '}'
print(flag)
```

### misc49

把FFE后面的那个字符提取出来,再连接在一起,一共32位(),这就是flag

# 图片篇(颜色通道)

### misc50

直接Stegsolve查看颜色通道